# 09 – Formulas explained (Part 1)

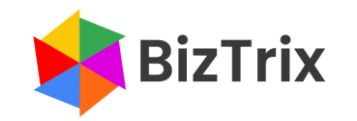

## Formulas explained (Part 1)

BizTrix

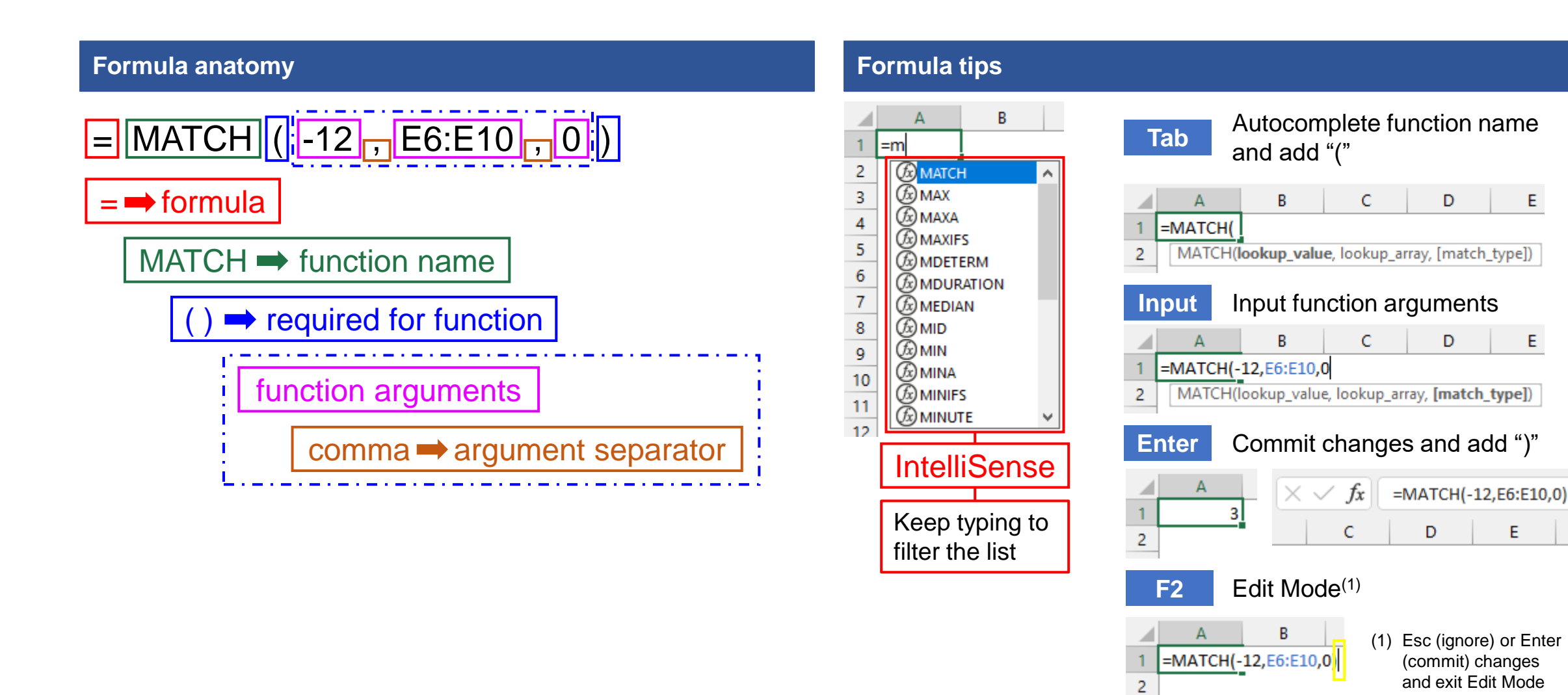

Е

Е

## Formulas explained (Part 1)

#### **Insert Function dialog box** Shift+F3 Formulas Page Layout Insert 8 A Jх ম Recently Financial Text Insert AutoSum Logical Function ~ Used ~ ~ Function Library ? $\times$ Insert Function Search for a function: ? × Function Arguments Type a brief description of what yo матсн click Go 1 = any Lookup\_value eaured Or select a category: Most Recently DOIC Lookup array 1 = numbe NONDOID Match\_type optiona 🛨 = number Select a function: MATCH = Returns the relative position of an item in an array that matches a specified value in a specified order. APC SUM Lookup\_value is the value you use to find the value you want in the array, a number, AVERAGE text, or logical value, or a reference to one of these. IF. HYPERLINK argument description COUNT Formula result = MATCH(lookup\_value,lookup\_array Help on this function OK Cancel Returns the relative position of an if value in a specified order. function description Help on this function OK Cancel Don't ignore Help!

### Excel worksheet

IntelliSense provides function name help and function description

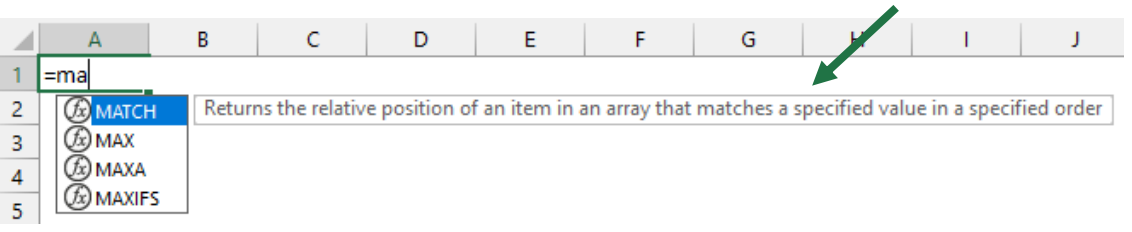

### Required vs. [optional] arguments

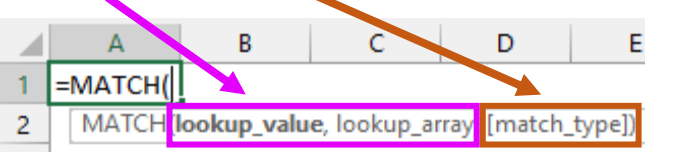

## IntelliSense provides extra help for enumeration values

|   |                    |                                                         |                          |                                                                                               |     |  |   |  |   |  |   | · |   |  |   |  |   |  |     |  |   |
|---|--------------------|---------------------------------------------------------|--------------------------|-----------------------------------------------------------------------------------------------|-----|--|---|--|---|--|---|---|---|--|---|--|---|--|-----|--|---|
|   | А                  | В                                                       | С                        |                                                                                               | D   |  | E |  | F |  | 6 |   | н |  | 1 |  | J |  | K   |  | L |
| 1 | =MATCH(-12,E6:E10, |                                                         |                          |                                                                                               |     |  |   |  |   |  |   |   |   |  |   |  |   |  |     |  |   |
| 2 | MATCH(I            | MATCH(lookup_value, lookup_array, <b>[match_type]</b> ) |                          |                                                                                               |     |  |   |  |   |  |   |   |   |  |   |  |   |  |     |  |   |
| 3 |                    |                                                         | ()1 - Less               | than                                                                                          |     |  |   |  |   |  |   |   |   |  |   |  |   |  |     |  |   |
| 4 |                    |                                                         | () <mark>0 - Exac</mark> | Finds the first value that is exactly equal to lookup_value. Lookup_array can be in any order |     |  |   |  |   |  |   |   |   |  |   |  |   |  | ler |  |   |
| 5 |                    |                                                         | ()-1 - Gre               | ater t                                                                                        | han |  |   |  |   |  |   |   |   |  |   |  |   |  |     |  |   |

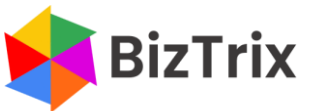